## SI LA INSCRIPCIÓN LA REALIZA UN PEDIATRA INDIVIDUALMENTE

1. Para proceder con el registro, se debe acceder a la pestaña "Inscripciones" y pinchar en "No tengo cuenta". En caso de que ya hayas hecho el registro, ir a "Ya tengo una cuenta", (pasar al paso 3).

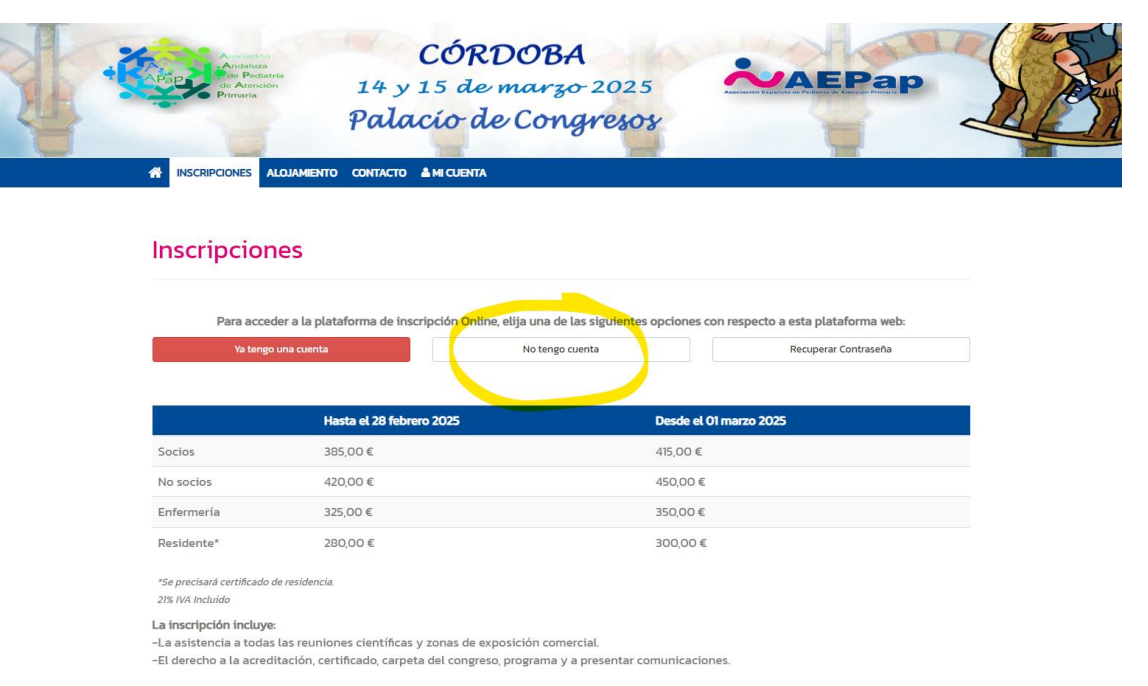

2. Seguidamente, habrá que rellenar el formulario y al finalizar pulsar "Registrar".

| Registro                 |                                |
|--------------------------|--------------------------------|
| Contraseña demasiado     | corta. Mínimo de 5 caracteres. |
| 1. Acceso                |                                |
| Email *                  | Email                          |
| Contraseña *             | Contraseña                     |
| Confirme<br>Contraseña * | Confirme Contraseña            |
| 2. Datos Personales      |                                |
| Nombre *                 | Nombre                         |
| Primer Apellido *        | Primer Apellido                |
| Segundo Apellido         | Segundo Apellido               |
| País *                   | ·                              |
| 3. Datos de Contacto     |                                |

3. Una vez se ha hecho el registro, acceder a "Mi cuenta" y rellenar tu mail y contraseña, y seguidamente pulsar "Mi Congreso"

| Arcelator<br>Arcelatura<br>de Atención<br>Primaria                                    | <b>CÓRDOBA</b><br>14 y 15 de marzo 2025 |  |
|---------------------------------------------------------------------------------------|-----------------------------------------|--|
| INSCRIPCIONES ALOJAMI                                                                 | Palacio de Congresos                    |  |
| 占 Mi Congreso                                                                         |                                         |  |
| Mi Congreso                                                                           |                                         |  |
| Mi Congresc Correo electrónico Introduzca su correo electrónico Contraseña Contraseña |                                         |  |

4. Dentro del perfil, te aparecerá la siguiente pantalla y habrá que pulsar "Cuota de inscripción".

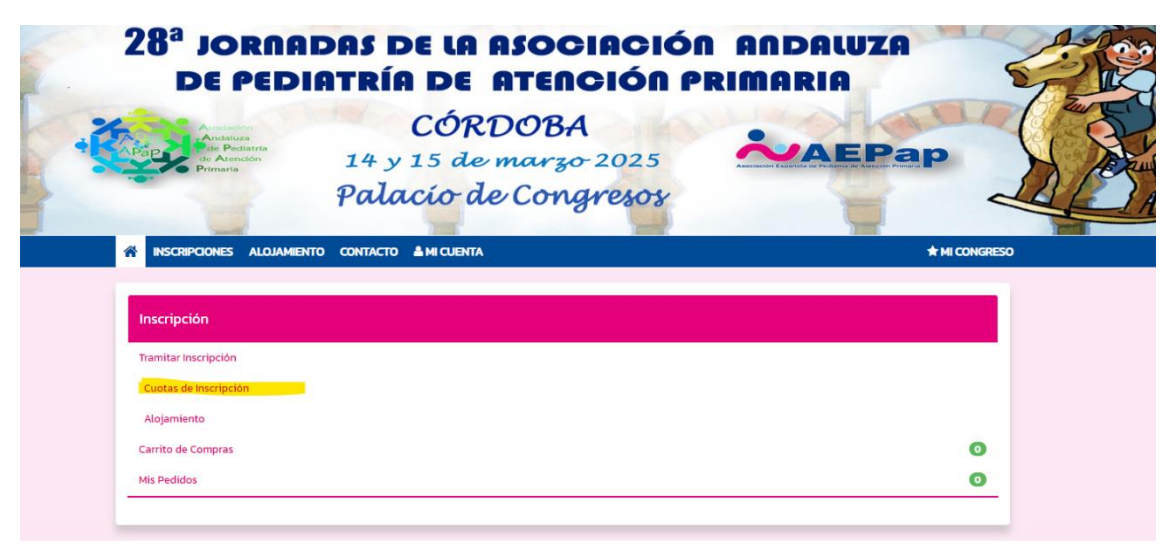

| Future                                    | une congresos |                             | 4                         |
|-------------------------------------------|---------------|-----------------------------|---------------------------|
| INSCRIPCIONES ALOJAMIENTO CONTACTO 🛔 MI C | CUENTA        |                             | 🖈 MI CONGRESO             |
| Inscripción al congreso                   | Compras 🕦     | Carrito de com              | ipras 🕕                   |
|                                           |               |                             |                           |
| Cuotas de Inscripción                     |               | Alojamiento                 |                           |
| CUOTAS DE INSCRIPCIÓN                     |               |                             |                           |
|                                           |               | Hasta el 28<br>febrero 2025 | Desde el 01<br>marzo 2025 |
| O Socios                                  |               | 385,00€                     | 415,00 €                  |
| No socios                                 |               | 420,00 €                    | 450,00 €                  |
| O Enfermería                              |               | 325,00€                     | 350,00 €                  |
| O Residente*                              |               | 280,00 €                    | 300,00 €                  |
|                                           |               |                             |                           |

5. Seleccionamos la cuota correspondiente y le damos a siguiente:

6. Después encontraremos el alojamiento, donde introducimos las fechas y le damos a buscar. Luego elegimos el hotel y tipo de habitación que queremos y le damos a reservar. En caso de no necesitar alojamiento, pulsar en "Tramitar pago":

|                     | ALOJAMIENTO     | CONTACTO       | A MI CUENTA        |                     |                   |                      | ★ MI CONGRE                 |
|---------------------|-----------------|----------------|--------------------|---------------------|-------------------|----------------------|-----------------------------|
|                     | Cuotas d        | e Inscripción  | 1                  |                     |                   | Alojamiento          |                             |
| • Complete las f    | echas de entrad | a y salida , p | ulse sobre "busca  | ır" y seleccione su | hotel preferido   |                      |                             |
|                     |                 |                |                    |                     |                   |                      |                             |
| Fechas:             |                 | HOTEL          | EUROSTARS CO       | NQUISTADOR 📩        | nhh               |                      | Habitaciones desde: €160,00 |
| Fecha Entrada: 14.0 | 03.2025 🗸       | ♀ C.Ma         | gistral González   | Francés 15, 14003 ( | Córdoba, España   | – Mostrar en el mapa |                             |
| Fecha Salida: 16.03 | .2025 -         |                |                    |                     |                   |                      |                             |
| Buse                |                 | Habita         | ición Max          | Condiciones         | Precio            | N.º de habitaciones  | Reserva                     |
|                     |                 | DUI I          | •                  |                     | €160,00           | 1 (€160,00)          | ✓ Reservar                  |
| Filtrar por:        |                 | DOBLE          | : ++               |                     | €170,00           |                      | ~                           |
|                     |                 |                |                    |                     |                   |                      |                             |
| Estrellas: Vacío 🕶  |                 |                |                    |                     |                   |                      |                             |
| Distancia: Vacío 🕶  |                 | HOTEL          | EUROSTARS MA       | IMÓNIDES ★★★        |                   |                      | Habitaciones desda: €150,00 |
| Precio: Vacío 🕶     |                 | C.Tor          | rrijos 4, 14003 Có | rdoba, España – M   | ostrar en el mapa | a                    |                             |
| Filtra              |                 |                |                    |                     |                   |                      |                             |
|                     |                 | Habita         | ición Max          | Condiciones         | Precio            | N.º de habitaciones  | Reserva                     |
|                     |                 | DUI            | +                  |                     | €150,00           |                      | ✓ Reservar                  |
|                     |                 | DORU           | : AA               |                     | 6160.00           |                      |                             |
|                     |                 | DOBLE          | - """              |                     | €100,00           |                      | ~                           |

7. "Tramitar pago" y rellenamos los datos de facturación y "Usar esta dirección":

| Particular                               |   |
|------------------------------------------|---|
| O Empresa                                |   |
|                                          |   |
| Nombre y apellidos / Razón Social:       |   |
| Alicia Fdez                              |   |
| Domicilio particular / Domicilio social: |   |
| Domicilio particular / Domicilio social  |   |
| NIF / CIF:                               |   |
| NF / CF                                  |   |
| Localidad:                               |   |
| Localidad                                |   |
| Código Postal:                           |   |
| Código Postal                            |   |
| Provincia:                               |   |
| Provincia                                |   |
| Pais:                                    |   |
|                                          | ~ |
| Número de teléfono:                      |   |
| 954254718                                |   |
|                                          |   |
| Usar esta dirección                      |   |
|                                          |   |
|                                          |   |
|                                          |   |

### 8. La última página es la del pago. En este caso, si su inscripción es cubierta por un

## laboratorio, debe pulsar la <u>opción de transferencia bancaria y darle a siguiente</u>. Pulsando esta opción, no le pedirá el pago en el momento.

En caso que quiera proceder con el pago, deberá pulsar tarjeta de crédito y rellenar los datos de tarjeta.

| TRAMITAR COMPRA                                                                                                    | Volver a Inscripción                 |
|----------------------------------------------------------------------------------------------------|--------------------------------------|
| Facturación   Pago Confirmar Compra                                                                                                    |                                      |
| ○ Tarjeta de crédito                                                                                                    |                                      |
| Transferencia bancaria Transferencia de cuenta bancaria: Banco: Banco Santander IBAN: ES37 0049 ISO0 0328 1035 5229 SWITCH: BSCHESMM                |                                      |
| Para confirmar su registro, debe enviar una copia del recibo de su transferencia bancaria a sevillacongresos@viajeseci.es co<br>número de registro. | n su nombre y                        |
| Confirme su con                                                                                                    | Siguiente<br>apra antes de finalizar |

9. Finalmente, sale un resumen de la comprar y deben pulsar en "Confirmar compra":

| TRAMITAR COMPRA                                            |                        |          |          |   | G          | Volver a Inscripció |
|------------------------------------------------------------|------------------------|----------|----------|---|------------|---------------------|
| Facturación   Pago Confirmar Compra                        |                        |          |          |   |            |                     |
| Revise el listado de servicios:                            |                        |          |          |   |            |                     |
| Dirección de Facturación Cambiar                           | Método de Pago Cambiar |          |          |   | Confirmar  | Compra              |
| Alicia Fdez                                                | Transferencia Bancaria |          |          |   |            |                     |
|                                                            |                        |          |          |   | Subtotal:  | 638,01€             |
| Teléfono: 954254718                                        |                        |          |          |   | Impuestos: | 101,99€             |
| Compras                                                    |                        |          | Unidades |   | Total:     | 740,00 €            |
| HOTEL EUROSTARS CONQUISTADOR ****                          |                        | 160,00 € | 2        | x |            |                     |
| DUI<br>Check-in: 14.03.2025   Check-out: 16.03.2025 x 1 Ha | abitación              |          |          |   |            |                     |
| No socios                                                  |                        | 420,00 € | 1        | × |            |                     |
| r a inscripción al congreso sin tramitar la compra.        |                        |          |          |   |            |                     |

10. Debe llegarle un correo de confirmación al e-mail con la inscripción.

# SI LA INSCRIPCIÓN LA REALIZA UNA EMPRESA

Para tramitar varis inscripciones de pediatras, les ofrecemos la siguiente opción:

1. Desde la pestaña "Inscripciones" deberá pulsar en "Acceso a inscripciones de empresas"

| 26.4                                             | Valence una superta                                       |                                                                                       |           |  |  |
|--------------------------------------------------|-----------------------------------------------------------|---------------------------------------------------------------------------------------|-----------|--|--|
| Ya teng                                          | o una cuenta                                              | No tengo cuenta Recuperar Contrasena                                                  |           |  |  |
|                                                  | Hasta el 28 febrero 2025                                  | Desde el 01 marzo 2025                                                                |           |  |  |
| Socios                                           | 385,00 €                                                  | 415,00 €                                                                              |           |  |  |
| No socios                                        | 420,00 €                                                  | 450,00 €                                                                              |           |  |  |
| Enfermería                                       | 325,00 €                                                  | 350,00 €                                                                              |           |  |  |
| Residente*                                       | 280,00 €                                                  | 300,00 €                                                                              |           |  |  |
| *Se precisará certificado<br>21% IVA Incluido    | de residencia.                                            |                                                                                       |           |  |  |
| a inscripción incluy:<br>La asistencia a toda    | s las reuniones científicas y zonas de e                  | exposición comercial.                                                                 |           |  |  |
| El derecho a la acreo                            | litación, certificado, carpeta del congr                  | eso, programa y a presentar comunicaciones.                                           |           |  |  |
| Para realizar la inscri<br>Será necesario reali: | p <b>ción:</b><br>tarlo a través de la página web del con | greso.<br>acompañado del correspondiente iustificante de transferencia o de la autori | zación de |  |  |

2. Crear cuenta de empresa:

| nscripcio                           | nes Empresas                                                                                             |                                                                                                    |
|-------------------------------------|----------------------------------------------------------------------------------------------------|----------------------------------------------------------------------------------------------------|
| Para acceder a la pla               | taforma de inscripciones de empresas, debo                                                               | erá crear su cuenta de empre <mark>sa ÀQÜI</mark>                                                                                 |
| • En el apartado                    | " <b>1. Acceso</b> " rellene sus datos que utilizará pa                                                  | ra acceso a la cuenta individual de la empresa                                                                                    |
| • En el apartado<br>de la empresa s | " <b>2. Datos empresariales</b> " rellene la casilla co<br>se cargarán y podrá concluir su registro puls | n el CIF de su empresa y pulse en <b>"VALIDAR CIF"</b> si el CIF es reconocido los datos<br>ando en el botón " <b>Registra</b> r" |
| En el caso de qu<br>Tendrá la posib | ue el CIF de su empresa no sea reconocido, p<br>ilidad de rellenar los datos de su empresa y             | oodrá crear el perfil de su empresa pulsando en el botón "Crear perfil de empresa".<br>crear el perfil.                           |
| Si encontra alg                     | ún problema con el proceso, por favor, envíe                                                             | un correo a <u>sevillacongresos@viajeseci.es</u> .                                                                                |
| • Una vez que ha                    | ya creado su cuenta, acceder a su cuenta At                                                              | <b>QUI</b> o en la caja de inicio de sesión de la portada de la web.                                                              |
|                                     | Hasta el 28 febrero 2025                                                                                 | Desde el 01 marzo 2025                                                                                                    |
| Socios                              | 385,00 €                                                                                                 | 415,00 €                                                                                                    |
| No socios                           | 420,00 €                                                                                                 | 450,00 €                                                                                                    |
| Enfermería                          | 325,00 €                                                                                                 | 350,00 €                                                                                                    |

300,00€

\*Se precisará certificado de residencia. 21% IVA Incluido

### La inscripción incluye:

Residente\*

-La asistencia a todas las reuniones científicas y zonas de exposición comercial.

280,00€

-El derecho a la acreditación, certificado, carpeta del congreso, programa y a presentar comunicaciones.

Para realizar la inscripción:

### 3. Rellenar datos y "Registrar"

28 Jornadas de la Asociación Andaluza de Pediatría de Atención Primaria

| Registro                 |                                |             |
|--------------------------|--------------------------------|-------------|
| Contraseña demasiado     | corta. Mínimo de 5 caracteres. |             |
| 1. Acceso                |                                |             |
| Email *                  | Email                          |             |
| Contraseña *             | Contraseña                     |             |
| Confirme<br>Contraseña * | Confirme Contraseña            |             |
| Nombre usuario *         | Nombre usuario                 |             |
| 2. Datos empresariales   |                                |             |
| CIF *                    | (GF                            | Validar CIF |
| Cancelar                 |                                | Registrar   |

4. Una vez se ha hecho el registro, acceder a "Mi cuenta" y rellenar tu mail y contraseña, y seguidamente pulsar "Mi Congreso"

|                                                                  | Dalacin de Condreine |  |
|------------------------------------------------------------------|----------------------|--|
| <ul> <li>INSCRIPCIONES ALOJAMIEN</li> <li>Mi Congreso</li> </ul> |                      |  |
| Correo electrónico                                               |                      |  |
| Introduzca su correo electrónico                                 |                      |  |
| Contraseña                                                       |                      |  |
|                                                                  |                      |  |

5. Cuando se ha accedido al perfil, ofrecen dos opciones. O bien "Solicitar inscripciones", donde deberán ir introduciendo los nombres y datos de los pediatras uno a uno; o bien "Importar Plantilla" (descargada previamente). Esta plantilla igualmente debe contar los datos de los pediatras a registrar.

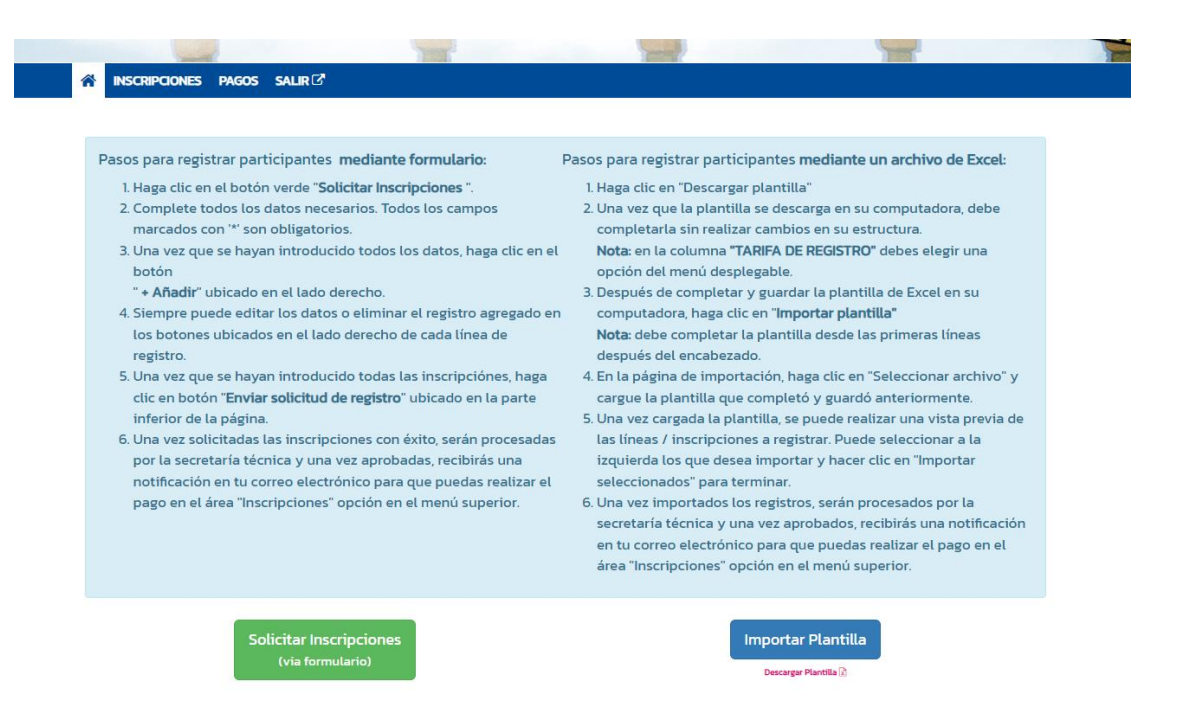